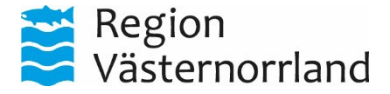

**Tjänsteställe, handläggare** Hjälpmedel Västernorrland

| Datum      | Dnr |  |  |
|------------|-----|--|--|
| 2024-02-05 |     |  |  |
|            |     |  |  |

## Sida 1(2)

Distribution

## SÖKA BESTÄLLNINGSUNDERLAG I WEBSESAM

För att hitta ett beställningsunderlag i WebSesam kan du söka på flera sätt.

**Beställningsunderlag** utgår från respektive produkt. Här i finner du specifik information gällande produkten och dess tillbehör med artikelnummer.

1. Gå in på Sök artikel i meny till höger

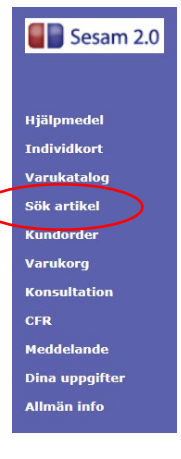

2. Här har du flera alternativ att söka på

| <u>A</u> rtikel            |                     | Sök på artikelnummer                                       |   |
|----------------------------|---------------------|------------------------------------------------------------|---|
| <u>L</u> ev. artikelnr     |                     |                                                            |   |
| <u>B</u> enämning          |                     | Sök på benämning ex beställningsunderlag                   |   |
| Produktnamn                |                     |                                                            |   |
| Leve <u>r</u> antör        | Alla leverantörer   | ~                                                          |   |
| ISO-kod                    | Alla ISO-koder      |                                                            | ~ |
| Ar <u>t</u> ikeltyp<br>Sök | Alla artikeltyper < | Om du önskar kika på alla beställningsunderlag välj Tjänst |   |

- a. Sök på Benämning ex: Beställningsunderlag, beställningsunderlag Cross
- b. Sök på **Produktnamn** ex: Rollator kombinerat med **Artikeltyp** Tjänst och du får en samlad bild över de underlag som finns för rollatorer.
- c. Sök på **Artikeltyp** och välj Tjänst. Då får du upp alla beställningsunderlag som är inlagda.
- d. Sök Artikel, sök på det artikelnummer som beställningsunderlaget har

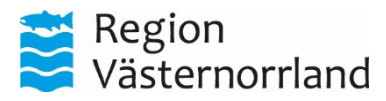

| Datum      | Dnr | Sida |
|------------|-----|------|
| 2024-02-05 |     | 2(2) |

Får du upp flera beställningsunderlag i sökningen blir dessa sorterade i alfabetisk ordning på produktnamnet.

|      | HMCSUN webSESAM<br>Hâkan<br>Hallström                             | Information<br>Manualer: <u>Söka be:</u><br>Flyttanmälan | Sł<br>ställningsunderlag | kriv ut Hjälp<br>och sortimentsöversikter _Si | Avsluta<br>kapa konsultation |
|------|-------------------------------------------------------------------|----------------------------------------------------------|--------------------------|-----------------------------------------------|------------------------------|
| aka  |                                                                   |                                                          |                          |                                               |                              |
|      |                                                                   |                                                          |                          |                                               |                              |
| ikel | Benämning                                                         | En                                                       | h Status                 | Lev                                           | Lev.artnr Tillg. saldo       |
|      | Arbetsstol                                                        |                                                          |                          |                                               |                              |
| 76   | Beställningsunderlag Arbetsstol Krabat Jockey                     | tim                                                      | Beställningsvara         | Hjälpmedel Västernorrland                     |                              |
| 75   | Beställningsunderlag Arbetsstol Krabat Jockey Lite                | tim                                                      | Beställningsvara         | Hjälpmedel Västernorrland                     |                              |
| 77   | Beställningsunderlag Arbetsstol Niga                              | tim                                                      | Beställningsvara         | Hjälpmedel Västernorrland                     |                              |
| 78   | Beställningsunderlag Arbetsstol Panda Tillbehör                   | tim                                                      | Beställningsvara         | Hjälpmedel Västernorrland                     |                              |
| 57   | Beställningsunderlag Arbetsstol REAL 9000 Plus - Avancerad modell | tim                                                      | Beställningsvara         | Hjälpmedel Västernorrland                     |                              |
| 8    | Beställningsunderlag Arbetsstol REAL 9000 Plus - Enkel modell     | tim                                                      | Beställningsvara         | Hjälpmedel Västernorrland                     |                              |
| 69   | Beställningsunderlag Arbetsstol REAL 9200 TWIN -Tunga brukare     | tim                                                      | Beställningsvara         | Hjälpmedel Västernorrland                     |                              |
| /4   | Beställningsunderlag Arbetsstol REAL9300/9400 LITEN och STOR      | tim                                                      | Beställningsvara         | Hjälpmedel Västernorrland                     |                              |
|      | Cykel                                                             |                                                          |                          |                                               |                              |
| '86  | Beställningsunderlag Cykel Jörn                                   | tim                                                      | Beställningsvara         | Hjälpmedel Västernorrland                     |                              |
| 87   | Beställningsunderlag Cykel S3                                     | tim                                                      | Beställningsvara         | Hjälpmedel Västernorrland                     |                              |
|      | Duschvagn                                                         |                                                          |                          |                                               |                              |
| 5    | Beställningsunderlag Duschvagn Concerto                           | tim                                                      | Beställningsvara         | Hjälpmedel Västernorrland                     |                              |
|      | Elrulistol                                                        |                                                          |                          |                                               |                              |
| 39   | Beställningsunderlag Elrulistol F5 Corpus                         | tim                                                      | Beställningsvara         | Hjälpmedel Västernorrland                     |                              |
|      |                                                                   |                                                          | Deschiller in second     | 1 Matter and a 1 M Mathematica state of       |                              |

3. Välj det underlag du önskar och välj sedan utprovningsprotokoll

|                           | HMCSUN<br>Hâkan Hallström | webSESAM                               | Information                       | <u>Skriv ut</u> | Hialp | Avsluta | Sesam 2.       |
|---------------------------|---------------------------|----------------------------------------|-----------------------------------|-----------------|-------|---------|----------------|
| Tillbaka                  |                           |                                        |                                   |                 |       |         |                |
| Artikel:                  |                           | 42767                                  |                                   |                 |       |         | Hjälpmedel     |
| Benämning:                |                           | Beställningsunderlag Arbetssto         | I REAL 9000 Plus- Avancerad model | I               |       |         | Individkort    |
|                           |                           |                                        |                                   |                 |       |         | Varukatalog    |
| Enhet:<br>Artikeltyn:     |                           | tim<br>Tiänst                          |                                   |                 |       |         | Sök artikel    |
| Status:                   |                           | Beställningsvara                       |                                   |                 |       |         | Kundorder      |
| Artikelansvar:            |                           | C HMC rutin                            |                                   |                 |       |         | Varukorg       |
| ISO-kod:<br>Servicegrad:  |                           | 180903 Stolar                          |                                   |                 |       |         | CFR            |
|                           |                           |                                        |                                   |                 |       |         | Meddelande     |
| Leverantör                |                           | Artikelnummer                          |                                   |                 |       |         | Dina uppgifter |
| Hjalpmedel Vasternorrland |                           |                                        |                                   |                 |       |         | Allmän info    |
| Hyra                      |                           | Fr.o.m                                 |                                   |                 |       |         |                |
| 0,00                      |                           | 2021-10-28                             |                                   |                 |       |         |                |
| Försäliningspris          |                           | Fr.o.m                                 |                                   |                 |       |         |                |
| 0,00                      |                           | 2021-10-28                             |                                   |                 |       |         | -              |
|                           |                           |                                        |                                   |                 |       |         | -              |
| Liligangligt saldo        |                           | Lager<br>100 Hialomedel Västernorrland |                                   |                 |       |         |                |
|                           |                           |                                        |                                   |                 |       |         |                |
|                           |                           |                                        |                                   |                 |       |         |                |
|                           |                           |                                        |                                   |                 |       |         |                |
|                           |                           |                                        |                                   |                 |       |         |                |
| Leverantörens dokument    |                           |                                        |                                   |                 |       |         |                |
| Utprovningsprotokoll      |                           |                                        |                                   |                 |       |         |                |

4. Nu öppnas beställningsunderlaget du valt. I vissa webbläsare öppnas inte dokumentet automatiskt utan du får öppna det själv under funktionen Nedladdningar (kan se lite olika ut beroende på vilken webbläsare som används).

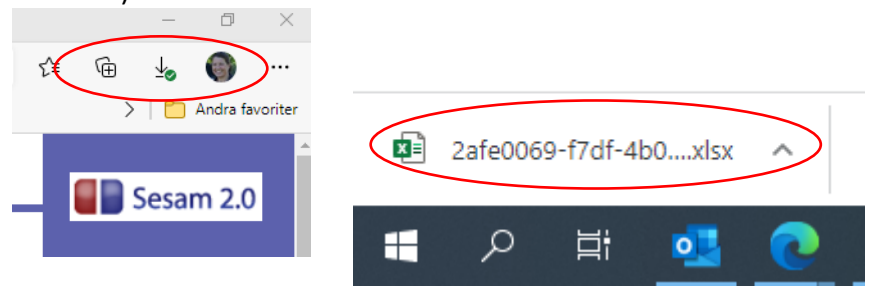

5. Glöm inte att **spara** beställningsunderlaget på ex. ditt skrivbord om du ska bifoga det till beställning eller konsultation.